Office of Student Information Services Registering for Student Activities/Athletics Parent/Guardian Instructions

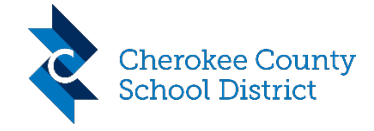

|    |                                                                                                    | https://myccsd.instructure.com                               |
|----|----------------------------------------------------------------------------------------------------|--------------------------------------------------------------|
|    |                                                                                                    | Parent Login                                                 |
| 1. | Log into Canvas.                                                                                                    | Cherokee County<br>School District Click Here For an Account |
|    | Don't have a Canvas Account?                                                                                                | Parent Email Address:                                        |
|    | Click Here for More Information                                                                                             | Password                                                     |
|    |                                                                                                    | ■ Stay signed in Log In Eorgot Password?                     |
|    |                                                                                                    | Hele Privacy Policy Acceptable Use Policy Facebook Twitter   |
| 2. | Click Courses                                                                                                    | Courses                                                      |
| 3. | Click All Courses                                                                                                    | All Courses                                                  |
| 4. | Click the link for Student Activities/Athletics                                                                             | Student Activities/Athletics                                 |
| 5. | On the left side of the screen, click on the link<br>for Activities/Athletics Registration                                  | Home<br>Activities/Athletics<br>Registration                 |
| 6. | The list will display the students who you are<br>"Observing" in Canvas. Only students in grades<br>9-12 will be displayed. |                                                              |
| 7. | Click the link that says "Start Registration"                                                                               | Start Registration                                           |
|    | NOTE: If you Return to the site later, the link<br>will say "View Registration"                                             | View Registration                                            |
| 8. | Read the "Getting Started" information for an overview of CCSD extracurricular activities.                                  | Getting Started                                              |

Office of Student Information Services Registering for Student Activities/Athletics Parent/Guardian Instructions

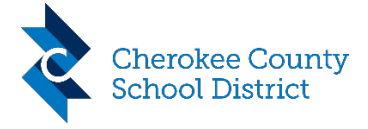

| 9.  | Click Next                                                                                                    | Next                                                                         |
|-----|----------------------------------------------------------------------------------------------------|------------------------------------------------------------------------------|
| 10. | The Student & Residency Information tab displays information from CCSD's student information system.                                                                                             | Student & Decidence                                                          |
| 11. | Verify the data is accurate.                                                                                                    | Information                                                                  |
|     | NOTE: If any information is incorrect, please<br>contact your child's school. Additional<br>documentation may be required before a<br>change can be made.                                        |                                                                              |
| 12. | Click Next.                                                                                                    | Next                                                                         |
| 13. | The Emergency Contacts tab displays the contacts listed in CCSD's student information system.                                                                                                    |                                                                              |
| 14. | Verify that the data is accurate and up to date.                                                                                                    | Emergency Contacts                                                           |
|     | NOTE: Data can be updated using either<br>CCSD's Express Gateway or the Back-To-<br>School Gateway.                                                                                              | Next                                                                         |
| 15. | Click Next.                                                                                                    |                                                                              |
| 16. | The Insurance Information tab requires you to select an option regarding your child's insurance coverage.                                                                                        | Please Select the Appropriate Option Below:                                  |
| 17. | If you choose the second option, that your<br>child is currently covered by a plan, you must<br>also enter your provider and policy<br>information.                                              | Insurance Company/Medical Coverage Provider: Name of Insured: Policy Number: |
|     | NOTE: You must complete this tab to complete signatures in a later step.                                                                                                    | Save & Next                                                                  |
| 18. | Click Save & Next.                                                                                                    | Save & Next                                                                  |
| 19. | The Concussion Management tab provides<br>information on the ImPACT <sup>™</sup> Concussion<br>Management Program. You must select<br>whether your child may participate in baseline<br>testing. | Concussion Management                                                        |

Office of Student Information Services Registering for Student Activities/Athletics Parent/Guardian Instructions

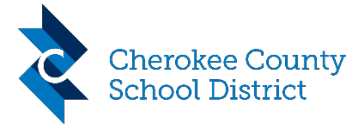

| 20.<br>21. | NOTE: You must complete this tab to<br>complete signatures in a later step.<br>Click Save & Next.<br>The Signatures Tab allows you to electronically<br>sign all pecessary forms                                                                   | Save & Next                                       |
|------------|----------------------------------------------------------------------------------------------------|---------------------------------------------------|
| 22.<br>23. | To sign a form, click the link labeled Review<br>and Sign. This will need to be done for each<br>document.<br>Review the information presented on the<br>form.                                                                                     | Signatures           Review and Sign              |
| 24.        | To complete the signature, type your name in the box near the bottom of the page.                                                                                                    |                                                   |
| 25.<br>26. | <i>the box.</i><br>Click Sign Document.<br>Repeat steps 22-25 for all necessary<br>signatures.                                                                                                    | Sign Document                                     |
| 27.        | The Print Forms tab allows you to print a pre-<br>populated Physical Form to be filled out by<br>your physician.                                                                                                    | Print Forms                                       |
| 28.<br>29. | Click the Generate Physical Form button.<br>Click the link labeled Click Here to View Form.<br>NOTE: Students with disabilities are required<br>to complete a supplemental form. If the<br>student does not have a disability, skip to Step<br>32. | Generate Physical Form Click Here To View Form    |
| 30.<br>31. | Click the Generate Supplemental Form Button.<br><i>Students with Disabilities Only</i><br>Click the link labeled Click Here to View Form.<br><i>Students with Disabilities Only</i>                                                                | Generate Supplmental Form Click Here To View Form |
| 32.        | The Checklist & Status tab gives you to ability to monitor completion of the entire process by                                                                                                    | Checklist & Status                                |

Office of Student Information Services Registering for Student Activities/Athletics Parent/Guardian Instructions

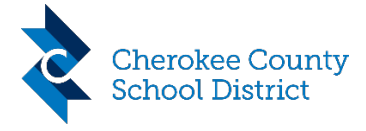

you and others needing to take action.

Specifically, you can monitor to ensure that your student has completed all student signatures. Students can log into Canvas and complete the process just as you do.

Additionally, you can review to see when the school has uploaded your completed physical form(s).

Student Signatures Signatures are Still Required

### Submit Physical Paperwork

Updated Upon Receipt and Upload of Physical Form

#### Current Document Version Information

| Document Version: | 2020.1     |                  |
|-------------------|------------|------------------|
| Release Date:     | 07/09/2020 |                  |
|                   |            |                  |
| Version History   |            |                  |
| Release Date      | Version    | Comments         |
| 07/09/2020        | 2020.1     | Original Release |
|                   |            |                  |